## トランザクション認証 初期化操作マニュアル

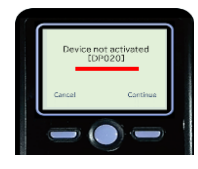

「トランザクション認証 ご利用登録マニュアル」に記載の 「トークン登録確認」で[DP020]が表示された場合は、 以下の「初期化」操作を行ってから再登録してください。

## 愛銀ビジネスダイレクト[セキュアプラス]画面

管理者権限のある方(マスターユーザー・管理者ユーザー)から愛銀ビジネスダイレクト [セキュアプラス]ヘログインします。 6 0 0 A 明細照会 資金移動 承認 管理 がいためWeb でんさいネット ホーム 管理をクリック 管理 業務選択 企業管理 企業情報の照会などを行うことができます。 利用者管理をクリック 利用者管理 利用者情報の照会などを行うことができます。 操作履歷照会 ご自身または他の利用者が行った操作の履歴照会を行うことができます。 利用者管理 作業内容選択 BRSK001 へルプ (?) トランザクション認証の 4 トークン初期化をクリック トランザクション認証の管理 トランザクション認証の利用停止状態を解除できます。 トランザクション認証用トークンの失効が可能です。 トークン失効を行うと、選択された利用者はトランザクション認証が利用できなくなりま トランザクション認証用トークンの初期化が可能です。 トランザクション認証の利用開始登録は、次回ログイン時に実施できます。 **会愛知銀行** 文字サイズ 🐠 🕂 ログアウト ①チェックボックスをチェック 電子交付
 サービス 5 (2)**f** ②確認用パスワードを入力 明細昭会 資金移動 ホーム ③トークン初期化ボタンを 利用者管理 トランザクション認証トークン初期化一覧 BRSK037 ヘルプ (?) クリック トランザクション認証の初期化対象トークンを選択 初期化完了 トランザクション認証用トークンの初期化を行います。 トランザクション認証の利用開始登録後に1度も認証サービスを利用していないトークンを初期化することができます。 初期化対象のトークンを選択の上、「トークン初期化」ポタンを押してください。 トークン初期化を行うと、同じトークンコードを使用している利用者についてもトークン初期化されるため、改めてトランザクション認証の利用開始 登録が必要しなります。 利用者一覧 チェックボックス ▼ 昇順 ▼ (再表示 並び順: ログインID トークンコードトークン登録状態 全 0 愛想 太郎 マスターユーザー FDY4924602-1 (i) 初回認証待ち 認証項目 確認用パスワード ea ..... 8 < 利用者管理メニュー∕ トークン初期化 > -クン初期化

## 愛銀ビジネスダイレクト[セキュアプラス]画面

6

正常に初期化されたことを確認してから一旦ログアウトをして、再度ログインを行ってくだ

さい。

| ↑<br>ホーム | 明細照会                   | 资金移動                      | 管理             | <ul> <li>電子交付</li> <li>サービス</li> </ul> |         |              |             |
|----------|------------------------|---------------------------|----------------|----------------------------------------|---------|--------------|-------------|
| 利用者管理    | トランザク                  | ション認証ト・                   | ークン初期们         | 2結果                                    |         |              | BRSK038 へルプ |
| トランザクション | 認証の初期化対象               | 8トークンを選択                  | 初期化完了          |                                        |         |              |             |
| 以下のトラン   | ザクション認証用               | 月トークンを初期化                 | しました。          |                                        |         |              |             |
| 対象利用者    |                        |                           |                |                                        |         |              |             |
| ログイン     | >ID                    | 4                         | 9988           |                                        | 利用者区分   | トークンコード      | トークン登録状態    |
| aichi38  | 25                     | 高島 麻黄                     |                | 729-                                   | ユーザ     | FDY4924602-1 | 初期化済み       |
|          |                        |                           |                |                                        |         |              |             |
|          |                        | <                         | ホームへ           | く利用                                    | 皆管理メニュー | ^            |             |
|          |                        |                           |                |                                        |         |              |             |
|          |                        |                           |                |                                        |         |              |             |
| (        | お問い合わせ先】<br>業者向けインター3  | トットバンキング総合                | 8内ダイヤル         |                                        |         |              | 0           |
| 7        | リーダイヤル 01<br>サービス内容・お用 | 120-858-02<br>欧洲航東等のお開い合き | 3<br>Dせはプッシュポイ |                                        |         |              |             |
|          | 感知能行ビジネスタ              | ダイレクトセンター (*              | 平日9時~17時)      |                                        |         |              |             |

## 愛銀ビジネスダイレクト[セキュアプラス]画面

7

トークンを設定するユーザーでログインをすると、トランザクション認証利用開始登録選択 画面が表示されます。

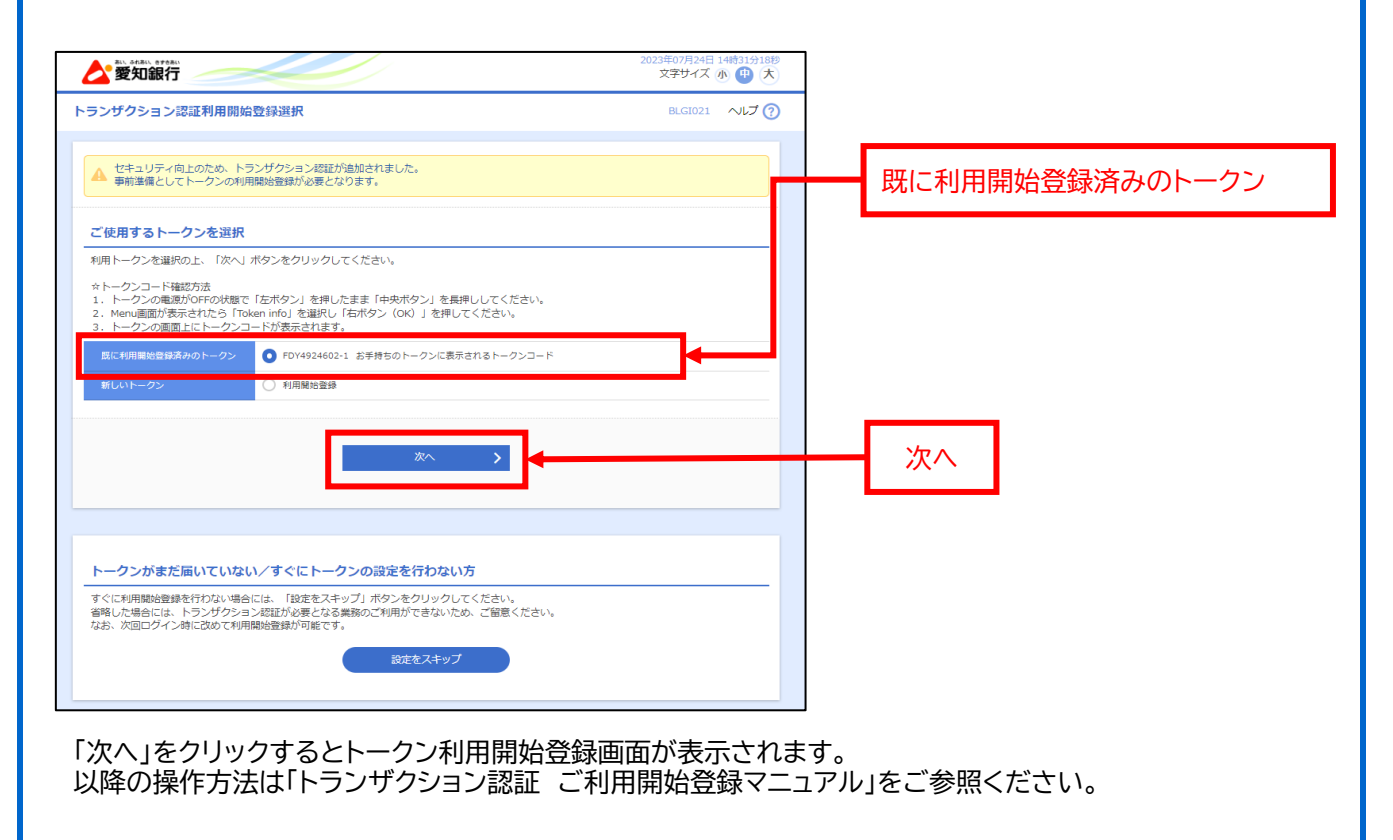